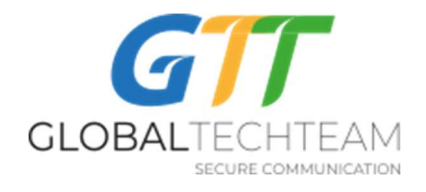

## Как настроить Open VPN на Андройдных устройствах

- 1. Сохраните ключи VPN, которые вы получили от <u>helpdesk@gtt.tools</u> на своем Адроидном телефоне или планшете.
- 2. Откройте Play Store, найдите приложение OpenVPN Connect. Оно выглядит вот так:

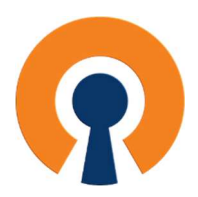

- 3. Установите его и откройте.
- 4. Нажмите на "AGREE" в следующем всплывшем окне (в красном кружочке на фото):

OpenVPN Inc. Data Collection, Use And Retention

OpenVPN Inc. presents our updated policies to transparently show how we collect, use, or retain your data. By clearly and openly presenting the terms of our policies we hope to maintain the trust and confidence of all our valued customers. Our priority is to educate and make it easy for customers to understand what data we collect, why we collect it, and how we use it.

APP DATA USAGE

| AGREE |
|-------|
|       |

19 февраля 2020

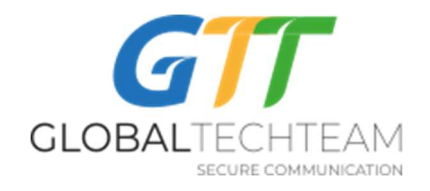

5. В следующем окне нажмите на "FILE" (в красном кружочке на фото):

| $\equiv$ Import Profile                                                                                     |      |  |  |
|----------------------------------------------------------------------------------------------------|------|--|--|
| URL                                                                                                    | FILE |  |  |
| URL                                                                                                    |      |  |  |
| URL<br>Please note that you can only<br>import profile using URL if it is<br>supported by your VPN provider |      |  |  |
| NE                                                                                                    | XT   |  |  |

6. Нажмите на "Разрешить" в следующем всплывшем окне (в красном кружочке на фото):

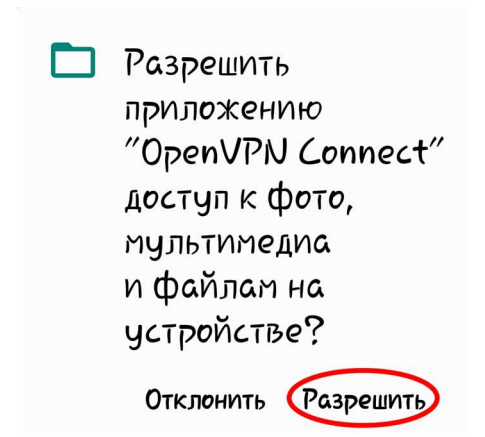

7. Найдите папку Download (в красном кружочке на фото) и щелкните по ней, для того, чтобы открыть:

Версия 5.0

19 февраля 2020

Защищено авторским правом 2020, GTT

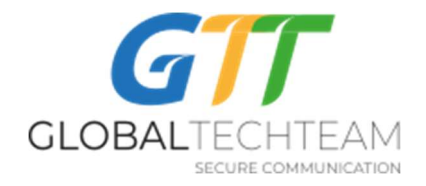

| ≡ Import Profile                                                                          |      |  |  |
|-------------------------------------------------------------------------------------------|------|--|--|
| URL                                                                                       | FILE |  |  |
| Please, select .ovpn profile to import<br>Location: /storage/emulated/0<br>BestHairstyles |      |  |  |
| DCIM                                                                                      |      |  |  |
| Download                                                                                  |      |  |  |
|                                                                                           |      |  |  |
| 🗀 LazyList                                                                                |      |  |  |
| Movies                                                                                    |      |  |  |
| Pictures                                                                                  |      |  |  |
| C RecorderOptimized                                                                       |      |  |  |
| IMP                                                                                       | ort  |  |  |

 Как только вы это сделаете, вы получите доступ ко всем ключам, которые сохранили до этого. Выделите первый из списка для того, чтобы импортировать его в программу и нажмите на "IMPORT" (в красном кружочке на фото):

| $\equiv$ Import Profile                                                              |                |  |
|--------------------------------------------------------------------------------------|----------------|--|
| URL                                                                                  | FILE           |  |
| Please, select .ovpn profile to import<br>Location: /storage/emulated/0/<br>Download |                |  |
| ← Back                                                                               |                |  |
| Amsterdamo.N<br>ovpn                                                                 | IL.helpdesk. 🧹 |  |
| Amsterdam1.NL.helpdesk.ovpn                                                          |                |  |
| Hetzner4.Germany.helpdesk.ovp<br>n                                                   |                |  |
| Hetzner5.Germany.helpdesk.ovp<br>n                                                   |                |  |
| London.UK.helpdesk.ovpn                                                              |                |  |
| I moloni L IK hal                                                                    | PORT           |  |

9. Нажмите на "ADD" (в красном кружочке на фото), чтобы завершить процесс:

Версия 5.0

19 февраля 2020

Защищено авторским правом 2020, GTT

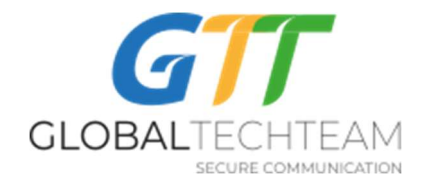

| ← Imported Profi (ADD)                       |  |
|----------------------------------------------|--|
| (j) Profile successfully imported            |  |
| Profile Name<br>.08 [Amsterdam0.NL.helpdesk] |  |
| Connect after import                         |  |

10. Нажмите на "+" в оранжевом кружочке и добавьте по одному остальные ключи:

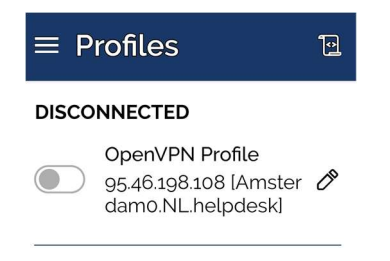

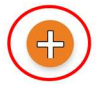

11. Как только вы импортировали все ключи, можете выбрать любой для подключения. Для того, чтобы подключиться, нужно провести по скользящей панели вправо (в красном кружочке на фото):

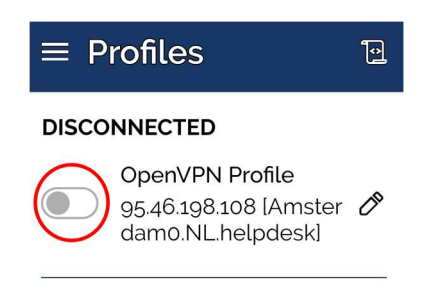

19 февраля 2020

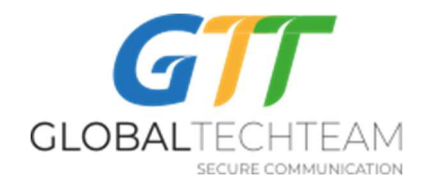

Как только это сделаете, всплывёт вот такое окно:

## Запрос на подключение

OpenVPN Connect запрашивает разрешение на настройку VPN-подключения, которое позволяет отслеживать сетевой трафик. Разрешайте это только в том случае, если вы доверяете источнику.

Во время использования VPN вверху экрана будет выводиться значок. Разрешить?

Отмена ОК

Нажмите на "ОК".

12. Всё, вы подключены. Красным кружочом обозначены три знака, подтверждающие, что вы подключены к ВПН:

| 13:56 🖙 🖻 <u>L</u>                                            | 😰 🖘 all all 64% 🛢               |  |  |  |
|---------------------------------------------------------------|---------------------------------|--|--|--|
| $\equiv$ Profile                                              | s 🖻                             |  |  |  |
| CONNECTED                                                     |                                 |  |  |  |
| OpenVPN Profile<br>95.46.198.108 [Amster<br>dam0.NL.helpdesk] |                                 |  |  |  |
| CONNECTION STATS                                              |                                 |  |  |  |
| 2.3KB/s                                                       |                                 |  |  |  |
|                                                               |                                 |  |  |  |
| oB/s                                                          |                                 |  |  |  |
| BYTES IN<br>2.05 KB/S                                         | <b>P</b> BYTES OUT<br>1.04 KB/S |  |  |  |
| DURATION<br>00:00:31                                          | PACKET REC                      |  |  |  |

Версия 5.0

19 февраля 2020

Защищено авторским правом 2020, GTT

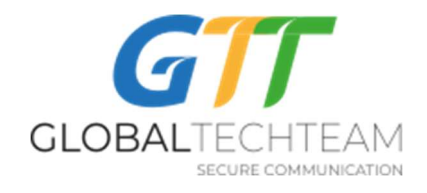

Также проверить свой статус подключения можно зайдя на следующую страницу:

## https://globaltech.team/vpncheck.php

Она покажет, подключились ли вы на самом деле или нет.

13. Для того, чтобы отключить ВПН, нужно провести по скользящей панели влево.

В общем, вы должны подключаться к ВПН серверу, который находится на географически близком к вам растоянии. Это позволит не замедлять скорость интернета через ВПН. Если вы находитесь в Юно-Восточной Азии или Америках, выберайте сервера, которые находятся на западном побережье США. Если вы в Европе, Африке или Центральной Азии, подключайтесь к серверам в Европе или тем, которые находятся на восточном побережье США. Однако, можете подключаться к любым серверам, которые лучше и быстрее для вас работают.

Если есть вопросы или нужна помощь, пишите на:

Эл. почта: <u>helpdesk@gtt.tools</u>

Skype: <u>helpdesk@gtt.tools</u>